# UNIVERSIDADE ESTADUAL DE MARINGÁ PROGRAMA DE PÓS-GRADUAÇÃO EM GEOGRAFIA

## 1º Passo

Acesso o Portal do Candidato – Pós-Graduação pelo link disponível em "Iniciar Inscrição on-line" ou digite <u>http://www.npd.uem.br/webpos</u> em seu navegador de Internet

Seleção "Inscrição" referente ao Curso pretendido - neste caso "Geografia"

| <del>(</del> ) <b>)</b> 6 | www.npd. <b>uem.br</b> /webpos/                                            |           | ⊤ C Soogle                           | <mark>ዖ</mark> ☆ | ê 🖡 |  |
|---------------------------|----------------------------------------------------------------------------|-----------|--------------------------------------|------------------|-----|--|
| Mais visita               | idos 🛄 Empire 🛄 Primeiros passos 🛄 Galeria do Web Slice 🌄 Sites Sugeridos  |           |                                      |                  |     |  |
|                           | Departamento de zootecnia                                                  | Inscrição | visitar o site para mais informações |                  |     |  |
|                           | Departamentode Ciências Básicas da Saúde                                   | Inscrição | Visitar o site para mais informações |                  |     |  |
|                           | <ul> <li>Ecologia de Ambientes Aquáticos Continentais</li> </ul>           | Inscrição | Visitar o site para mais informações |                  |     |  |
|                           | Educação                                                                   | Inscrição | Visitar o site para mais informações |                  |     |  |
|                           | <ul> <li>Educação Física</li> </ul>                                        | Inscrição | Visitar o site para mais informações |                  |     |  |
|                           | <ul> <li>Educação para a Ciência e o Ensino de Matemática</li> </ul>       | Inscrição | Visitar o site para mais informações |                  |     |  |
|                           | Enfermagem                                                                 | Inscrição | Visitar o site para mais informações |                  |     |  |
|                           | Engenharia Civil                                                           | Inscrição | Visitar o site para mais informações |                  |     |  |
|                           | Engenharia Mecânica                                                        | Inscrição | Visitar o site para mais informações |                  |     |  |
|                           | Engenharia Química                                                         | Inscrição | Visitar o site para mais informações |                  |     |  |
|                           | Engenharia Urbana                                                          | Inscrição | Visitar o site para mais informações |                  |     |  |
|                           | Especialização Controladoria e Contabilidade 2014                          | Inscrição | Visitar o site para mais informações |                  |     |  |
|                           | <ul> <li>Especialização em Anatomia e Histologia 2014</li> </ul>           | Inscrição | Visitar o site para mais informações |                  |     |  |
|                           | Especialização em Farmacologia                                             | Inscrição | Visitar o site para mais informações |                  |     |  |
|                           | <ul> <li>Especialização em Fisiologia</li> </ul>                           | Inscrição | Visitar o site para mais informações |                  |     |  |
|                           | Especialização em Gestão em Saúde                                          | Inscrição | Visitar o site para mais informações |                  |     |  |
|                           | Especialização em Gestão Pública                                           | Inscrição | Visitar o site para mais informações |                  |     |  |
|                           | Especialização em Gestão Pública Municipal                                 | Inscrição | Visitar o site para mais informações |                  |     |  |
|                           | <ul> <li>Especialização MBA em Qualidade e Proces. de Alimentos</li> </ul> | Inscrição | Visitar o site para mais informações |                  |     |  |
|                           | Filosofia                                                                  | Inscrição | Visitar o site para mais informações |                  |     |  |
|                           | • Física                                                                   | Inscrição | Visitar o site para mais informações |                  |     |  |
|                           | Genética e Melhoramento                                                    | Inscrição | Visitar o site para mais informações |                  |     |  |
|                           | Geografia                                                                  | Inscrição | Visitar o site para mais informações |                  |     |  |
|                           | • História                                                                 | Inscrição | Visitar o site para mais informações |                  |     |  |
|                           | Letras                                                                     | Inscrição | Visitar o site para mais informações |                  |     |  |
|                           | Letras em Rede Nacional                                                    | Inscrição | Visitar o site para mais informações |                  |     |  |

- Faça download e leia atentamente o Edital do Processo de Seleção.
   Faça download da "Ficha Complementar de Inscrição".

0 🜻

1

🤭

- 3- Leia as instruções
- 4- Clique em "Li e concordo com o exposto no edital" e depois em "Prosseguir" para iniciar o preenchimento da Ficha de inscrição on-line.

| Inscrições            | × (+                                  |                                           |                                  |                                           |               |     |   |   |   |
|-----------------------|---------------------------------------|-------------------------------------------|----------------------------------|-------------------------------------------|---------------|-----|---|---|---|
| 🖲 www.npd <b>.uem</b> | .br/webpos/inscricao/index            |                                           |                                  | ⊽ C 🛛 🔀 - Google                          | م             | ☆   | Ê | + | n |
| s visitados 📋 En      | npire 🗍 Primeiros passos 🗍 Galeria de | o Web Slice 🊺 Sites Sugeridos             |                                  |                                           |               |     |   |   |   |
|                       |                                       |                                           | 1                                |                                           |               |     | - |   |   |
| 1                     |                                       |                                           |                                  |                                           |               |     |   |   |   |
|                       |                                       | Pós gradua                                | ção UEM                          |                                           |               |     |   |   |   |
|                       | Universitude Educated de Masinga      | Portal do candi                           | dato                             |                                           |               |     |   |   |   |
|                       |                                       |                                           |                                  |                                           |               | -   | - | - | - |
| 1\                    | Início                                |                                           | 5                                |                                           |               |     |   |   |   |
| - \                   | Congrafia                             |                                           |                                  |                                           |               | - 6 |   |   |   |
| 1                     |                                       |                                           |                                  |                                           |               | - 8 |   |   |   |
|                       | Edital: Clique aqui                   | para baixar o edita                       | al em por                        |                                           |               |     |   |   |   |
|                       | Documentos/Informaçõe                 | s complementares                          |                                  |                                           |               |     |   |   |   |
|                       | Ficha                                 |                                           | Programa                         | Ações                                     |               | - 8 |   |   |   |
| 3                     | Ficha_complementar_Mestrado           | o.doc                                     | Geografia                        | CLIQUE AQUI PARA BAIXAR                   |               |     |   |   |   |
| 2                     | Ficha_complementar_Doutora            | lo.doc                                    | Geografia                        | CLIQUE AQUI PARA BAIXAR                   |               |     |   |   |   |
| 4                     |                                       |                                           |                                  |                                           |               | - 1 |   |   |   |
|                       | Instruções                            |                                           |                                  |                                           |               |     |   |   |   |
|                       | A FICHA DE INSCRIÇÃO ON-L             | INE, A FICHA DE INSCRIÇÃO CO              | MPLEMENTAR, O COMPROVANTE        | DE PAGAMENTO E OS DEMAIS DOCUMENTOS       | CONSTANTES DO | c   |   |   |   |
|                       | EDITAL 18/2014-PGE DEVERÃ             | O SER ENTREGUES NA SECRETAR               | RIA DO PGE/UEM (BLOCO H12- SA    | LA 18) NO PERÍODO DE 01 a 28.11.2014, DAS | 13H ÀS 17H,   |     |   |   |   |
|                       | A FICHA COMPLEMENTAR É DI             | PREENCHIMENTO OBRIGATÓ                    | RIO E DEVERÁ SER ENTREGUE CO     | M OS DEMAIS DOCUMENTOS NO ATO DA INS      | CRIÇÃO.       |     |   |   |   |
|                       | A GUIA DE RECOLHIMENTO                | SERA EMITIDA AUTOMATICAMEN                | TRECHES EN ENVELO                | NE.                                       |               |     |   |   |   |
| 1                     | NOME DO CANDIDA                       | TO FAITNHADE PES                          | SOUISA PRETENDIDA.               | NÃO SERÃO ACEITOS DOCUM                   | ENTOS         |     |   |   |   |
|                       | <b>APÓS A ENTREGA D</b>               | A INSCRIÇÃO                               |                                  |                                           |               |     |   |   |   |
|                       |                                       |                                           |                                  |                                           |               |     |   |   |   |
|                       |                                       |                                           |                                  |                                           |               |     |   |   |   |
| $4$ \                 |                                       |                                           |                                  |                                           |               |     |   |   |   |
| · \                   | Incrição                              | Acesso a candidatos                       |                                  |                                           |               | 11  |   |   |   |
| <                     | Inscrever                             | Tomananananananananananananananananananan | Caso já tenha feito sua inscriçã | o acesse o menu do candidato:             |               | -n  |   |   |   |
|                       | Li e concordo com o                   | Nº. Inscrição: (formato N./Ar             | 10-Sigla, ex: 01/2000-PGF)       |                                           |               |     |   |   |   |
|                       | Prosseguir                            | Senha:                                    |                                  |                                           |               |     |   |   |   |
|                       | Voltar                                |                                           |                                  |                                           |               |     |   |   |   |
|                       |                                       | Entrar                                    |                                  | Esqueci a senha                           |               |     |   |   |   |
|                       |                                       |                                           |                                  |                                           |               | J   |   |   |   |
|                       |                                       |                                           |                                  |                                           |               |     |   |   |   |

PT 🚎 🔺 🕩 🌓 15:55 23/09/2014

- 1 Selecione o Tipo da Inscrição: "Mestrado" ou "Doutorado"
- 2 Preencha todos os Campos da Ficha e Clique em "Continuar"
  3 NOTA: "Sempre que for selecionar o Estado (UF), devido a uma falha do sistema aparecerá duas vezes a sigla "PR" selecione SEMPRE a segunda.

| 🗾 Zimbra: Entrada       | 🗴 Programa de Pós-Graduação e 🗴 Microsoft Word - Tutorial de Aj 🗴 😰 Página Principal 🗙 😰 default.create.label 🗙 🕂 |
|-------------------------|----------------------------------------------------------------------------------------------------|
| (+ > @ www.npd.uem.t    | ar/webpos/inscricao/formularioInscricao 🗸 C 🔂 - Google 🖉 A 🖨 🖡 🚍                                                  |
| Mais visitados Empire [ | 🗌 Primeiros passos 🗍 Galeria do Web Slice 🌄 Sites Sugeridos                                                       |
| 11                      |                                                                                                    |
|                         |                                                                                                    |
| 5.445.675 Tu 1          |                                                                                                    |
| Martin Martin           | Portal do candidato                                                                                               |
| Contraction of the      |                                                                                                    |
|                         | Passo 1 - Informações pessoais                                                                                    |
|                         | Informações pessoais                                                                                              |
|                         | Senha de acesso                                                                                                   |
|                         | Tipo: Mestrado                                                                                                    |
|                         | Nome :                                                                                                    |
|                         | Data Nascimento : Nome Pai :                                                                                      |
|                         | Nome Mae : UF Nasc. : pR 💌                                                                                        |
| 5.0°                    | Cidade Nasc. : Abatiá   Pais Naturalidade : AL A                                                                  |
|                         | Rg : Orgao Emissor Rg : Uf Emissor Rg : AP                                                                        |
| 1                       | Data Emissao Rg : CE                                                                                              |
|                         | Titulo Eleitor : AL V Clade Int Eleitor : ES de Goiás V                                                           |
|                         | Zona Tit Eleitor : MA                                                                                             |
|                         | Categoria Doc Secao Doc Militar : Observacao : MT                                                                 |
| 2                       | Militar : PA PA PB                                                                                                |
| र                       | Telefone Res : Telefone Com : PE e C 3                                                                            |
|                         | Senha : PR                                                                                                    |
|                         | Continuar 🔓 Cancelar RJ                                                                                           |
|                         |                                                                                                    |
|                         |                                                                                                    |

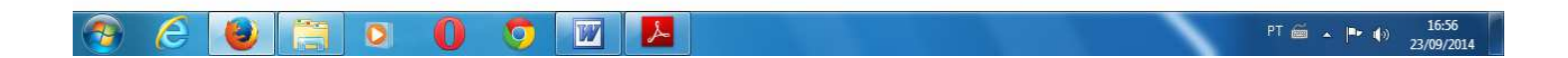

- 1 Cadastre Endereço
- 2 Cadastre Graduação

3 - Cadastre Atuação profissional (Opcional)
4 - Ao finalizar o cadastramento das informações, clique no local indicado para gravar as informações e ir para

o "Menu do Candidato"

| Z Zimbra: Entrada      | × Programa de Pós-Gradua               | ção e 🗴 🛛 Microsoft Word - T    | utorial de Aj 🛪 🛛 👔 Página Prir | cipal 🗙 🚡                    | Voltar para listagem | × +     |     |   |            |
|------------------------|----------------------------------------|---------------------------------|---------------------------------|------------------------------|----------------------|---------|-----|---|------------|
| ( ) 🖉 🖉 www.npd.uer    | <b>n.br</b> /webpos/inscricao/showInfo |                                 |                                 | ⊽ C' 8 -                     | Google               | P 5     | 2 自 | + | <b>⋒</b> = |
| Ais visitados 🗍 Empire | 🗌 Primeiros passos 🗍 Galeria do W      | Veb Slice 🌄 Sites Sugeridos     |                                 |                              |                      |         |     |   |            |
|                        |                                        | Pós gradua<br>Portal do candi   | ção UEM<br><sup>dato</sup>      |                              |                      |         |     |   |            |
| 1                      | Número de inscrição: 3                 | 3/2014-PGE                      | 4                               |                              |                      |         |     |   |            |
| 1                      | Candidato<br>Candidato:                | Miriam de Carlos                | CPF: 739094                     | 16934                        |                      |         |     |   |            |
|                        | Nº. Inscrição:                         | 3/2014-PGE                      | Programa:                       |                              | Geografi             | a       |     |   |            |
| $\langle 2 \rangle$    | Ao finalizar os ca                     | idastros abaixo, c              | lique aqui para gra             | var e <mark>ir para o</mark> | Menu do Car          | ndidato |     |   |            |
|                        | Endereços                              |                                 |                                 |                              |                      |         |     |   |            |
|                        | Clique aqui para Cadastrar ender       | eços (Residêncial, Comercial, F | érias)                          |                              |                      |         |     |   |            |
| $// \zeta$             | Id Titulo Logra                        | douro Nun                       | ero Complemento                 |                              | Bairro Aç            | őes     |     |   |            |
|                        | Graduação                              |                                 |                                 |                              |                      |         |     |   |            |
| 3                      | Clique aqui para cadastrar a Grad      | luação                          |                                 |                              |                      |         |     |   |            |
| $\langle \rangle$      | Id Curso Graduacao                     | Modalidade                      | Titulo Recebido                 | Area Enfase                  | Estado               | Ações   |     |   |            |
|                        | Atuação Profissional                   |                                 |                                 |                              |                      |         |     |   |            |
|                        | Clique aqui para Cadastrar atuaç       | ão profissional                 |                                 |                              |                      |         |     |   |            |
|                        | Id Instituicao Empresa                 | Regime De Trabalho              | Servidor Publico                | Data Admissao                | Data Recisao         | Ações   |     |   |            |
|                        |                                        |                                 |                                 |                              |                      |         |     |   |            |

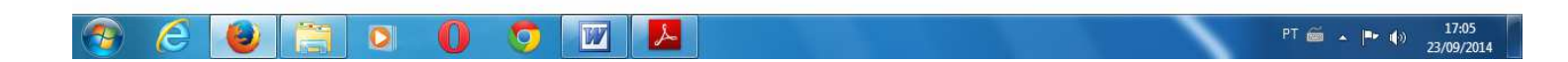

- 1 Imprima a "Ficha de Inscrição"
  2 Imprima as "Etiquetas" (as inscrições via correio serão aceitas desde que postadas entre os dias 01 a 28/11/2014 via Sedex)
- 3 Imprima o "Comprovante de Inscrição"
  4 Imprima a Guia de Recolhimento da "Taxa de Inscrição"
  5 Clique em "Sair" para finalizar

| 🖉 📓 Menu do Candidato    | × +                                                                                                    |                                                                                                   |                            |                    |                                |                               |                   |                |           |      |     |   |          | ×  |
|--------------------------|----------------------------------------------------------------------------------------------------|---------------------------------------------------------------------------------------------------|----------------------------|--------------------|--------------------------------|-------------------------------|-------------------|----------------|-----------|------|-----|---|----------|----|
| ( www.npd.uem.br/v       | webpos/menuCandidato                                                                                                    | /montaMenu                                                                                        |                            |                    |                                |                               | ⊽ C'              | 8 🗝 Google     |           | ٩    | ☆ 🛍 | • | 俞        | ≡  |
| Mais visitados [] Empire | e 门 Primeiros passos [                                                                                                    | 🗍 Galeria do Web Slice 🚺                                                                          | Sites Sugerid              | los                |                                |                               |                   |                |           |      |     |   |          |    |
|                          |                                                                                                    | Pá<br>Po                                                                                          | <b>os gra</b><br>rtal do c | duação<br>andidato | D UEM                          |                               |                   |                |           |      |     |   |          |    |
|                          | I Ficha de Inscrição<br>Menu o Candia<br>Nº. Inscri p: 1<br>Documen s/Info<br>Ficha<br>Ficha_completentar;<br>Ficha_completentar; | Etiquetas Compro<br>dato<br>Miriam<br>1/2014<br>rmações pelene<br>_Mestrado.doc<br>_Doutorado.doc | de Carle<br>PGE<br>Intares | scrição  Ta:       | Progra<br>Geografi<br>Geografi | pF: 739.094.1<br>ograma:<br>4 | r dados   Alterar | dados pessoais | Geografia | 5    |     |   |          |    |
|                          |                                                                                                    |                                                                                                   |                            |                    |                                |                               |                   |                |           | PT 🙆 | •   |   | 23/09/20 | 14 |